### PANDUAN PENDAFTARAN PESERTA/KONTINGEN PIONIR IX

#### A. Panitia

- 1. Pendaftaran Cabang Perlombaan
  - Login ke sistem http://pionir.uin-malang.ac.id/Login
  - masukkan Username dan Password

#### - laman ketika berhasil login

| Panitia             | ≡ 💿 Moh                                                        | . Nizar Asyrofi |
|---------------------|----------------------------------------------------------------|-----------------|
| Moh. Nizar Asyrofi  |                                                                | 🚯 Dashboard     |
| MENU ADMIN          | Dashboard                                                      |                 |
| 🕸 Dashboard         | <b>≰</b> ∮ Pemberitahuan!                                      | ×               |
| Menejemen Kampus    | Selamat Datang Panitia Pioner UIN Maulana Malik Ibrahim Malang |                 |
| 🇱 Data Fakultas     |                                                                |                 |
| Menejemen Kontingen |                                                                |                 |
| Pendaftaran         |                                                                |                 |
| 醬 Data Peserta      |                                                                |                 |

- sebelum melakukan pendaftaran cabang dan peserta/kontingen, harap melakukan input data **fakultas** dan **jurusan** 
  - 1. pilih Tambah Fakultas

| Panitia             |                 |                             |                  |           |                     | Moh. Nizar Asyrofi       |
|---------------------|-----------------|-----------------------------|------------------|-----------|---------------------|--------------------------|
| Moh. Nizar Asyrofi  |                 | Tambah Fakultas             |                  | ×         |                     | 🌆 Dashboard > 🏭 Fakultas |
| • Online            | Data Fakultas D | Nama Fakultas *             |                  |           |                     |                          |
| MENU ADMIN          |                 |                             |                  |           |                     | + Tambah Fakultas        |
| de Dashboard        | Show 10 T       | e                           |                  |           | Sea                 | arch:                    |
| III Data Fakultas   | No 🚛 Nama Fa    | Close                       |                  | SIMPAN    | Aksi                |                          |
| Menejemen Kontingen | 1 Kedokte       | eran dan Ilmu-Ilmu Kesehaan | 0 🛛 Atur Jurusan | 0 Peserta | 🕼 Ubah Fakultas 💼 F | lapus Fakultas           |
| E Pendaftaran       | 2 Sains da      | an Teknologi                | 0 🛛 Atur Jurusan | 0 Peserta | 🕼 Ubah Fakultas 💼 F | lapus Fakultas           |
| 📽 Data Peserta      | 3 Ekonom        |                             | 0 🔺 Atur Jurusan | 0 Peserta | 🕼 Ubah Fakultas 👔 🕯 | lapus Fakultas           |
|                     | 4 Psikolog      |                             | 0 🔺 Atur Jurusan | 0 Peserta | 🕼 Ubah Fakultas 👔 🕯 | lapus Fakultas           |

Isikan nama fakultas yang dimiliki. Setelah nama fakultas dibuat, kemudian pilih tombol atur jurusan untuk memasukkan jurusan yang dimiliki.

2. pilih Atur Jurusan

| Panitia                        | ≡                       |                                                         |                  |        |                  |                 | 🧑 Moh. N         | lizar Asyrofi |  |  |  |
|--------------------------------|-------------------------|---------------------------------------------------------|------------------|--------|------------------|-----------------|------------------|---------------|--|--|--|
| Moh. Nizar Asyrofi<br>• Online |                         |                                                         |                  |        |                  |                 | 🍘 Dashboard      | > 🎛 Fakultas  |  |  |  |
| MENU ADMIN                     | Data Fakultas Dari Kamp | a Fakultas Dari Kampus UIN Maulana Malik Ibrahim Malang |                  |        |                  |                 |                  |               |  |  |  |
| 🚯 Dashboard                    |                         |                                                         |                  |        |                  |                 |                  |               |  |  |  |
| Menejemen Kampus               | Show 10 v entries       |                                                         |                  |        |                  |                 | Search:          |               |  |  |  |
| 🇱 Data Fakultas                | No ↓ T Nama Fakultas    | 41                                                      | Jumlah Jurusan   | J† Jun | mlah Peserta 🛛 🕸 | Aksi            |                  |               |  |  |  |
| Menejemen Kontingen            | 1 Kedokteran dan Ilm    | u-Ilmu Kesehaan                                         | 0 🖪 Atur Jurusan | 0 Pe   | eserta           | 🕼 Ubah Fakultas | 🛍 Hapus Fakultas |               |  |  |  |
| Pendaftaran                    | 2 Sains dan Teknolog    |                                                         | 0 🖪 Atur Jurusan | 0 Pe   | eserta           | 🕼 Ubah Fakultas | 🛍 Hapus Fakultas |               |  |  |  |
| 嶜 Data Peserta                 | 3 Ekonomi               |                                                         | 0 🖪 Atur Jurusan | 0 Pe   | eserta           | 🕼 Ubah Fakultas | 🛍 Hapus Fakultas |               |  |  |  |
|                                | 4 Psikologi             |                                                         | 0 🖪 Atur Jurusan | 0 Pe   | eserta           | 🕼 Ubah Fakultas | 💼 Hapus Fakultas |               |  |  |  |

Isikan nama jurusan yang ada pada fakultas dimaksud

# - proses registrasi cabang

## 1. Pilih tombol Registrasi Cabang, kemudian inputkan datanya

|                                |              |                  |                       |                    |                         |                 |                | Moh. Nizar Asyrofi     |
|--------------------------------|--------------|------------------|-----------------------|--------------------|-------------------------|-----------------|----------------|------------------------|
| Moh. Nizar Asyrofi<br>• Online |              | Tamb             | ah Cabang             |                    | ×                       |                 |                | 🏖 Dashboard > 📰 Cabang |
|                                | Data Caba    | ang yan; Caba    | ang<br>Pilih Cabang - |                    | •                       |                 |                | + Registrasi Cabang    |
| Dashboard Menejemen Kampus     | Show 10      | y en Jum         | lah Peserta/Kontingen |                    |                         |                 | Search         |                        |
| III Data Fakultas              | No ↓7 1      | Nama Cab         |                       |                    |                         | Aksi            |                |                        |
|                                | 1 8          | Bola Voli Close  | 2                     |                    | SIMPAN                  | C Atur Official | 替 Atur Peserta | 🏛 Hapus Data Cabang    |
| III Pendaftaran                | 2 F          | Pencak Silat     | 10 Peserta            | Moh. Nizar Asyrofi | 1 Peserta               | Atur Official   | 🐸 Atur Peserta | 🏛 Hapus Data Cabang    |
| 🖀 Data Peserta                 | No 1         | Nama Cabang      | Kira-kira Peserta     | Nama Official      | Jumlah Peserta yg Masuk | Aksi            |                |                        |
|                                | Showing 1 to | o 2 of 2 entries |                       |                    |                         |                 |                | Previous 1 Next        |

Ketentuan dalam input data:

- a. Pilih cabang yang akan diikuti
- b. Input jumlah peserta/kontingen
  - Terkait jumlah peserta/kontingen yang diinputkan HARUS MENGACU pada Petunjuk Teknis (Juknis) PIONIR IX PTKIN Tahun 2019
  - Jumlah peserta/kontingen yang diinputkan merupakan jumlah gabungan peserta pada tiap kategori cabang tersebut. Misal, pada cabang Catur mengikuti hanya 3 ketegori (kategori catur klasik putri 1 orang, kategori catur cepat putri 1 orang, kategori catur klasik putra 1 orang), maka jumlah peserta/kontingen yang diinputkan adalah 3
  - Jika jumlah peserta/kontingen yang diinputkan melebihi jumlah maksimal sebagaimana ketentuan dalam Juknis, maka panitia PIONIR IX berhak tidak mem-verifikasi cabang yang didaftarkan

| Panitia                        |                                   |                       |                   |                           | ( Moh. Nizar Asyrofi                                   |
|--------------------------------|-----------------------------------|-----------------------|-------------------|---------------------------|--------------------------------------------------------|
| Moh. Nizar Asyrofi<br>• Online |                                   |                       |                   |                           | 🏶 Dashboard > 🎛 Cabang                                 |
| MENU ADMIN                     | Data Cabang yang Diil             | kuti UIN Maulana Mali | ik Ibrahim Malanş |                           |                                                        |
| 🚳 Dashboard                    | ✓ Alert!<br>Sukses Menambah Cabar |                       |                   |                           | ×                                                      |
| Menejemen Kampus               |                                   |                       |                   |                           |                                                        |
| 🗱 Data Fakultas                |                                   |                       |                   |                           | + Registrasi Cabang                                    |
| Menejemen Kontingen            | Show 10 v entries                 |                       |                   |                           | Search:                                                |
| Pendaftaran                    | No ↓ Nama Cabang                  | 🕴 Kira-kira Peserta 🕸 | Nama Official 🗍   | Jumlah Peserta yg Masuk 🌵 | Aksi                                                   |
| 🚰 Data Peserta                 | 1 Bola Voli                       | 24 Peserta            |                   | 0 Peserta                 | Belum Diverificati                                     |
|                                | 2 Pencak Silat                    | 10 Peserta            |                   | 0 Peserta                 | 🕼 Atur Official 🛛 👹 Atur Peserta 🗎 🛍 Hapus Data Cabang |
|                                | No Nama Cabang                    | Kira-kira Peserta     | Nama Official     | Jumlah Peserta yg Masuk   | Aksi                                                   |
|                                | Showing 1 to 2 of 2 entries       |                       |                   |                           | Previous 1 Next                                        |
|                                | •                                 |                       |                   |                           | •                                                      |

- 2. Sampai pada tahap ini, proses Registrasi Cabang sudah selesai.
  - Selanjutnya panitia penyelenggara akan melakukan verifikasi cabang yang telah diinputkan masing-masing Perguruan Tinggi.
  - Tombol **Atur Official** dan **Atur Peserta** akan muncul ketika jadwal pendaftaran By Name sudah dibuka (tanggal 12 Mei s/d 14 Juni 2019)
- 2. Pendaftaran By Name (Official dan Peserta/Kontingen)
  - Login ke sistem <u>http://pionir.uin-malang.ac.id/Login</u>
  - masukkan Username dan Password

| PIC      | DNIR - IX               |       |
|----------|-------------------------|-------|
| Sign in  | n to start your session |       |
| Usemame  |                         | 1     |
| Password |                         |       |
|          | - OR -                  | gn In |

- laman ketika berhasil login

| Panitia             | ≡ 関 Moh. Nizar Asyrofi                                         |
|---------------------|----------------------------------------------------------------|
| Moh. Nizar Asyrofi  | 🍘 Dashboard                                                    |
| MENU ADMIN          | Dashboard                                                      |
| 🚳 Dashboard         | r∜ Pemberitahuan! ×                                            |
| Menejemen Kampus    | Selamat Datang Panitia Pioner UIN Maulana Malik Ibrahim Malang |
| III Data Fakultas   |                                                                |
| Menejemen Kontingen |                                                                |
| Pendaftaran         |                                                                |
| 曫 Data Peserta      |                                                                |

- Pilih menu Pendaftaran

| Panitia                        | ≡       | E<br>E de la constante de la constante de la constante de la constante de la constante de la constante de la constant |                            |                    |                           |                                  |                        |  |  |  |  |  |
|--------------------------------|---------|----------------------------------------------------------------------------------------------------|----------------------------|--------------------|---------------------------|----------------------------------|------------------------|--|--|--|--|--|
| Moh. Nizar Asyrofi<br>• Online |         |                                                                                                    |                            |                    |                           |                                  | 🏟 Dashboard > 👪 Cabang |  |  |  |  |  |
| MENU ADMIN                     | Data Ca | a Cabang yang Diikuti UIN Maulana Malik Ibrahim Malang                                                                |                            |                    |                           |                                  |                        |  |  |  |  |  |
| 🍘 Dashboard                    |         |                                                                                                    |                            |                    |                           |                                  |                        |  |  |  |  |  |
| Menejemen Kampus               | Show 1  | 0 v entries                                                                                                    |                            |                    |                           | Search:                          |                        |  |  |  |  |  |
| 🇱 Data Fakultas                | No ↓₹   | Nama Cabang 🔱 🕇                                                                                                    | Jumlah Peserta/Kontingen 🗍 | Nama Official 🗍    | Jumlah Peserta yg Masuk 🗍 | Aksi                             |                        |  |  |  |  |  |
| Menejemen Kontingen            | 1       | Bola Voli                                                                                                    | 24 Peserta                 |                    | 0 Peserta                 | 🕼 Atur Official 🛛 😁 Atur Peserta | 🛍 Hapus Data Cabang    |  |  |  |  |  |
| 📰 Pendaftaran                  | 2       | Pencak Silat                                                                                                    | 10 Peserta                 | Moh. Nizar Asyrofi | 1 Peserta                 | 🕼 Atur Official 🛛 👹 Atur Peserta | 🛍 Hapus Data Cabang    |  |  |  |  |  |
| 曫 Data Peserta                 | No      | Nama Cabang                                                                                                    | Kira-kira Peserta          | Nama Official      | Jumlah Peserta yg Masuk   | Aksi                             |                        |  |  |  |  |  |
|                                | Showing | 1 to 2 of 2 entries                                                                                                   |                            |                    |                           |                                  | Previous 1 Next        |  |  |  |  |  |
|                                | 4       |                                                                                                    |                            |                    |                           |                                  | ۱.                     |  |  |  |  |  |

- Pilih tombol Atur Official

| Panitia                        | ≡              |                                             |                   |     |                              | Moh. Nizar Asyrofi     |
|--------------------------------|----------------|---------------------------------------------|-------------------|-----|------------------------------|------------------------|
| Moh. Nizar Asyrofi<br>• Online |                | Ubah Data Cabang atau Official              |                   | *   |                              | 🏤 Dashboard > 📲 Cabang |
|                                | Data Caban     | Nama Official                               |                   |     |                              | + Registrasi Cabang    |
| 🍘 Dashboard                    |                | Cabang                                      | Kira-kira Peserta |     | Search:                      |                        |
|                                | No IE Na       | Bola Voli                                   | 24                |     |                              |                        |
| Menejemen Kontingen            | 1 Bol          | Upload Foto<br>Pilih File Tidak ada dipilih |                   |     | .tur Official 😤 Atur Peserta | 🏛 Hapus Data Cabang    |
| E Pendaftaran                  | 2 Per          |                                             | Foto Default      |     | .tur Official 🔮 Atur Peserta | u Hapus Data Cabang    |
| 🐮 Data Peserta                 | No Na          |                                             |                   |     |                              |                        |
|                                | Showing 1 to 2 |                                             | /                 |     |                              | Previous <u>1</u> Next |
|                                | •              | Clasa                                       | SIMP              |     |                              | •                      |
|                                |                | CIUSE                                       |                   | AIN |                              |                        |

- Pilih tombol Atur Peserta kemudian Tambah Peserta

| Panitia             |                     |                 |                    |        |   |                          |            |                    |   |             | Moh. N       |         |
|---------------------|---------------------|-----------------|--------------------|--------|---|--------------------------|------------|--------------------|---|-------------|--------------|---------|
| Moh. Nizar Asyrofi  |                     | Tambah Pesert   | a                  |        |   |                          |            | ×                  |   | 🚯 Dashboard | > 🎛 Cabang > | Peserta |
| MENU ADMIN          | Data Peser          | Nama Peserta    |                    |        | F | akultas<br>- Pilih Fakul | tas-       |                    | - | -           | -            |         |
| 🍘 Dashboard         | ✓ Aler<br>Menampilk | NIM Peserta     |                    |        | L | urusan                   |            |                    |   |             |              | *       |
| Menejemen Kampus    |                     |                 |                    |        |   | - Pilih Jurus            | an-        | ٣                  |   |             |              |         |
| 🇱 Data Fakultas     | Kategori Bola       | Kategori        |                    |        |   |                          |            |                    |   |             | _            |         |
| Menejemen Kontingen | Tim Putra           | - Pilih Kategoi | ri dari Bola Voli- |        |   |                          |            | •                  |   |             | + Tambah     | Peserta |
| Pendaftaran         |                     |                 |                    |        |   |                          |            |                    |   |             |              |         |
| 🐮 Data Peserta      | Show 10             | Close           |                    |        |   |                          |            | SIMPAN             |   | Search:     |              |         |
|                     | No ↓₹               | Nama Peserta    | ↓† Nim Pe          | eserta |   | Kategori                 |            | Jurusan - Fakultas |   | Berkas      | ↓† Aksi      |         |
|                     |                     |                 |                    |        | N | o data availab           | ole in tab | le                 |   |             |              |         |
|                     | No                  | Nama Peserta    | Nim Pe             | eserta |   | Kategori                 |            | Jurusan - Fakultas |   | Berkas      | Aksi         |         |
|                     | Showing 0 to 0      | ) of 0 entries  |                    |        |   |                          |            |                    |   |             | Previous     | Next    |

- Isi data peserta pada kolom isian

| Panitia                        |                |                         |                                          |                 |              |                |      |
|--------------------------------|----------------|-------------------------|------------------------------------------|-----------------|--------------|----------------|------|
| Moh. Nizar Asyrofi             |                | Tambah Peserta          | ×                                        | <b>&amp;</b> Di | ishboard > 📲 | Cabang > 😁 Pes | erta |
| MENU ADMIN                     | Data Pesert    | Nama Peserta<br>Gunawan | Fakultas<br>Ilmu Tarbiyah dan Keguruan 🔹 |                 |              |                |      |
| Dashboard     Menejemen Kampus | - Semua Ka     | NIM Peserta             | Jurusan<br>Manaiemen Pend. Islam         |                 | ÷            |                |      |
| III Data Fakultas              | Show 10        | Kategori                |                                          | Se              | arch:        |                |      |
| Menejemen Kontingen            | No↓₹           | Seni Tunggal Putri      |                                          | ↓† Berl         | as 11        | Aksi           |      |
| 🖀 Data Peserta                 | No             | Close                   | SIMPAN                                   | Berl            | as           | Aksi           |      |
|                                | Showing 0 to 0 | of 0 entries            |                                          |                 |              | Previous Next  |      |

 Setelah menyelesaikan pengisian data, selanjutnya upload kelengkapan data (Foto peserta background merah ukuran 4x6, Kartu Tanda Mahasiswa (KTM), KTP, Transkrip Nilai, Screenshoot PD Dikti) dan size file yang diupload maksimal 2 mb.

Untuk melakukan upload file, pilih tombol **Upload** pada masing-masing berkas.

| Panitia                        | =                                                                                        |               |                    |                                                    |                                                                                                    | (                           | Moh. Nizar Asyro               |  |  |  |  |
|--------------------------------|------------------------------------------------------------------------------------------|---------------|--------------------|----------------------------------------------------|----------------------------------------------------------------------------------------------------|-----------------------------|--------------------------------|--|--|--|--|
| Moh. Nizar Asyrofi<br>• Online |                                                                                          |               |                    |                                                    | â                                                                                                   | 🛚 Dashboard >               | 🖬 Cabang > 曫 Pese              |  |  |  |  |
| MENU ADMIN                     | Data Peserta/Kontingen Cabang Pencak Silat yang Diikuti UIN Maulana Malik Ibrahim Malang |               |                    |                                                    |                                                                                                    |                             |                                |  |  |  |  |
| 🚳 Dashboard                    | Kategori Pencak Sila                                                                     |               | 17 1 10 1          |                                                    |                                                                                                    |                             |                                |  |  |  |  |
| Menejemen Kampus               | - Semua Kategori F                                                                       | encak Silat - | • 10               |                                                    |                                                                                                    |                             | Tamban Peserta                 |  |  |  |  |
| 🇱 Data Fakultas                | Show 10 • er                                                                             | Search:       |                    |                                                    |                                                                                                    |                             |                                |  |  |  |  |
| Menejemen Kontingen            | No <b>↓</b> ₹ Nama ↓↑                                                                    | NIM J†        | Kategori 🎝         | Jurusan - Fakultas                                 | Berkas                                                                                              | 11                          | Aksi                           |  |  |  |  |
| 📰 Pendaftaran                  | 1 Gunawan                                                                                | 12345678      | Seni Tunggal Putri | Manajemen Pend. Islam - Ilmu Tarbiyah dan Keguruan | Foto Peserta     Belum Diupload       Foto KTM     Belum Diupload       Foto KTP     Belum Diupload | Lupload<br>Upload<br>Upload | ☑ Ubah Peserta ⓓ Hapus Peserta |  |  |  |  |
|                                |                                                                                          |               |                    |                                                    | Foto Transkrip → Belum Diupload<br>Foto Dikti → Belum Diupload                                      | Lupload                     |                                |  |  |  |  |
|                                | No Nama                                                                                  | NIM           | Kategori           | Jurusan - Fakultas                                 | Berkas                                                                                              |                             | Aksi                           |  |  |  |  |
|                                | Showing 1 to 1 of 1 er                                                                   | tries         |                    |                                                    |                                                                                                    | Previ                       | ious 1 Next                    |  |  |  |  |

### 3. Data peserta

Untuk mendapatkan data peserta pilih menu **Data Peserta** kemudian klik tombol **Cetak Peserta**, maka akan muncul data peserta (data peserta akan muncul ketika data telah diverifikasi oleh panitia)

| Panitia                        |                                                                                                    | 🧔 Moh. Nizar Asyrofi                                |  |  |  |  |  |  |  |  |  |  |
|--------------------------------|----------------------------------------------------------------------------------------------------|-----------------------------------------------------|--|--|--|--|--|--|--|--|--|--|
| Moh. Nizar Asyrofi<br>• Online |                                                                                                    | 🍪 Dashboard > 👹 Peserta                             |  |  |  |  |  |  |  |  |  |  |
| MENU ADMIN                     | Data Peserta Kontingen UIN Maulana Malik Ibrahim Malang                                                      |                                                     |  |  |  |  |  |  |  |  |  |  |
| 🍘 Dashboard                    |                                                                                                    | 🔒 Cetak Peserta                                     |  |  |  |  |  |  |  |  |  |  |
| Menejemen Kampus               | Show to antrias                                                                                              | Search                                              |  |  |  |  |  |  |  |  |  |  |
| 🇰 Data Fakultas                |                                                                                                    | Search.                                             |  |  |  |  |  |  |  |  |  |  |
| Menejemen Kontingen            | No     IF     Peserta     If     Peserta     If       Cabang - Kategori     If     Jurusan - Fakultas     If | Berkas                                              |  |  |  |  |  |  |  |  |  |  |
| Pendaftaran                    | 1 Gunawan 12345678 Pencak Silat - Seni Tunggal Manajemen Pend. Islam - Ilmu Tarbiyah dan<br>Putri Kegunap    | Foto                                                |  |  |  |  |  |  |  |  |  |  |
| 鑙 Data Peserta                 | Cabang Diverifikasi                                                                                          | Peserta                                             |  |  |  |  |  |  |  |  |  |  |
|                                |                                                                                                    | Foto KTM Belum Diupload 🗲 Lihat Berkas Foto         |  |  |  |  |  |  |  |  |  |  |
|                                |                                                                                                    | Foto KTP Belum Diupload E Lihat Berkas Foto         |  |  |  |  |  |  |  |  |  |  |
|                                |                                                                                                    | Foto<br>Transkrip Betum Diupload Clihat Berkas Foto |  |  |  |  |  |  |  |  |  |  |
|                                |                                                                                                    | Foto Dikti Belum Diuplead 🖨 Lihat Berkas Foto       |  |  |  |  |  |  |  |  |  |  |

Selanjutnya, setelah data peserta tercetak dan sudah ditandatangani oleh pimpinan masing-masing Perguruan Tinggi, panitia **DIHARUSKAN** mengirimkan data tersebut ke panitia PIONIR IX melalui email <u>pionir@uin-malang.ac.id</u>. Data peserta tersebut bisa kami terima maksimal tanggal **21 Juni 2019** pukul 12.00 WIB.

#### B. Wakil rektor/wakil ketua

- 1. Login ke sistem http://pionir.uin-malang.ac.id/Login
- 2. masukkan Username dan Password

| PIONI                         | R - IX   |
|-------------------------------|----------|
| Sign in to start your session |          |
| Jsemame                       | £        |
| Password                      | <b>a</b> |
| - OR                          | Sign In  |

## 3. laman ketika berhasil login

| WAREK 3               | ≡                                         | 🧊 Ma'shum   |
|-----------------------|-------------------------------------------|-------------|
| Ma'shum<br>• Online   |                                           | 🍘 Dashboard |
| MENU WAKIL REKTOR 3   | Dashboard                                 |             |
| 🍘 Dashboard           | r≮i Pemberitahuan!                        | ×           |
| Informasi Kampus Saya | Selamat Datang Wakil Rektor 3             |             |
| 🏛 Data Fakultas       |                                           |             |
| 📕 Data Cabang         | Statistik Peserta Pionir-IX               |             |
| 曫 Data Peserta        | Data Peserta UIN Sunan Ampel Surabaya 🛛 🚍 |             |
|                       |                                           |             |
|                       |                                           |             |
|                       |                                           |             |
|                       |                                           |             |
|                       |                                           |             |
|                       |                                           |             |

Terdapat 3 menu, diantaranya Data Fakultas, Data Cabang, dan Peserta

- 1. Data Fakultas, untuk mengetahui sebaran peserta/kontingen pada tiap-tiap fakultas dan jurusan
- 2. Data Cabang, beberapa Cabang yang diikuti oleh peserta/kontingen pada kegiatan PIONIR IX
- 3. Data Peserta, berisi data kelengkapan peserta/kontingen yang mengikuti kegiatan PIONIR IX

Pada laman Wakil Rektor/Wakil Ketua ini hanya berisikan informasi terkait data PIONIR IX